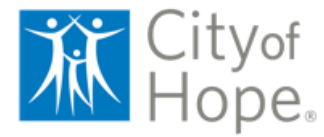

## About Volunteer Dashboard

The Volunteer Dashboard helps new volunteers through the onboarding process by allowing them to complete requirements, mandatory training, and health requirements online. It also assists active volunteers by providing easy access to view schedules, track service hours, submit upcoming annual compliance items, request Leave of Absence, and more.

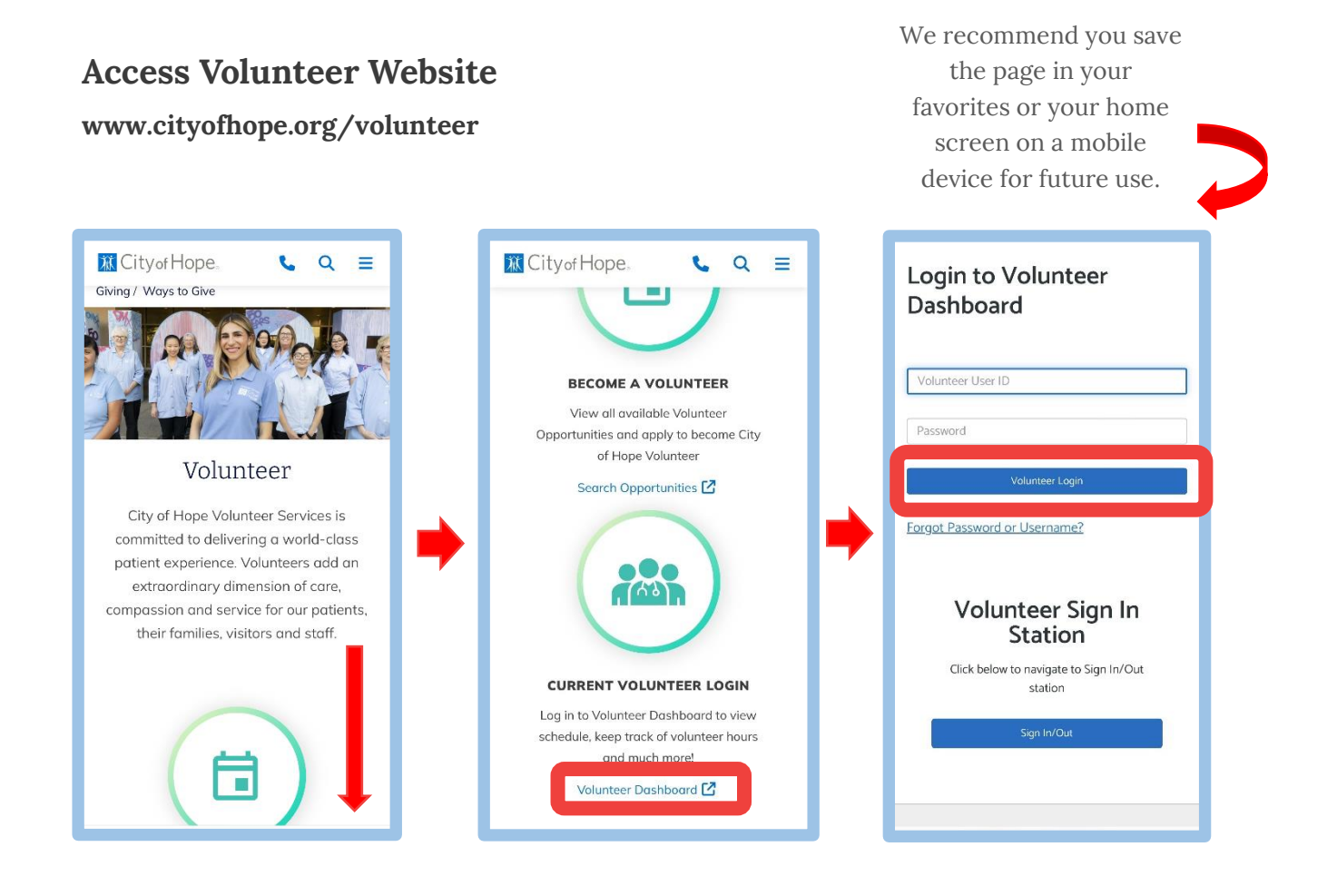

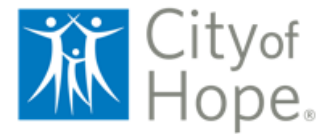

## Volunteer Dashboard Guides

## General Overview of Volunteer Dashboard

| Â                                                                                                    | Cityof<br>Hope.                                                               |                                                                                                    |                                                                       | Hello, Sarai                                                       |             |
|----------------------------------------------------------------------------------------------------|-------------------------------------------------------------------------------|----------------------------------------------------------------------------------------------------|-----------------------------------------------------------------------|--------------------------------------------------------------------|-------------|
| □ →                                                                                                    |                                                                               | Welcome Back, Sarai<br>Volunteer since 02/16/2024 224 PM<br>o hours<br>This month                   | <b>0 hours</b><br>This year                                           | View Service History<br>O hours<br>Since forever!                  | 7           |
|                                                                                                    | 9996704                                                                       | Annual Requirements Dasht                                                                           | ooard<br>identiality Agreements                                       |                                                                    | <b>6</b>    |
| $\begin{array}{c} 4 \\ 5 \\ 6 \\ \end{array} \begin{array}{c} \end{array} \begin{array}{c} \\ \end{array} \begin{array}{c} \\ \\ \end{array} \begin{array}{c} \\ \\ \end{array} \end{array}$ | <ul> <li>Report Hours</li> <li>Edit Profile</li> <li>Request Leave</li> </ul> | Upcoming Schedule  AUG Patient Hospitality - Duarte Campus 1:00 am - 5:00 am Add To My Calendar FRI |                                                                       | View Schedule<br>Placed with This Schedule Slot<br>Defails<br>more | 9           |
|                                                                                                    |                                                                               | AUG Patient Hospitality - Du<br>100 am - 5:00 am<br>Add To My Calendar                              | iarte Campus                                                          | Placed with This Schedule Slot<br>Details<br>more •                |             |
|                                                                                                    |                                                                               | AUG Patient Hospitality - Du<br>1:00 am - 5:00 am<br>Add To My Calendar<br>FRI                      | aarte Campus                                                          | Placed with This Schedule Slot<br>Details<br>more 💌                |             |
|                                                                                                    |                                                                               | You have 50 additional schedule shifts<br>My Assignments                                            |                                                                       | Calendar I List                                                    |             |
|                                                                                                    |                                                                               | You've been placed with<br>You've been placed with<br>Contact Information<br>see details remove     | ality - Duarte Campus Dua<br>h this opportunity.<br>me Report Service | rte Main Campus                                                    | <b>—</b> 10 |

- 1. Upload a professional headshot.
- 2. Volunteer ID This will be utilized to sign in and out.
- 3. Sign In Access our online Sign In/Out Station
- 4. Report Hours View and report service hours.
- 5. Edit Profile Update password, email address, contact information, emergency contact information, and demographic information.

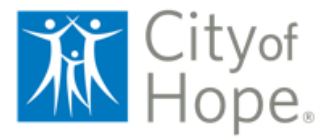

Volunteer Dashboard Guides

- 6. Request Leave Submit a leave of absence (More than 30 days but less than 90 days)
- 7. Service History View your historical hours.
- 8. Annual Requirements Dashboard- All mandatory annual requirements will be posted in this section.
- 9. Upcoming Schedule View scheduled shifts under Upcoming Schedule
- 10. My Assignments View all assignments along with the department.